## DubboX 介绍和编译与安装

作者与维护: 李志峰

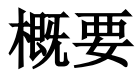

文档涉及技术: git maven nexus iptables zookeeper eclipse

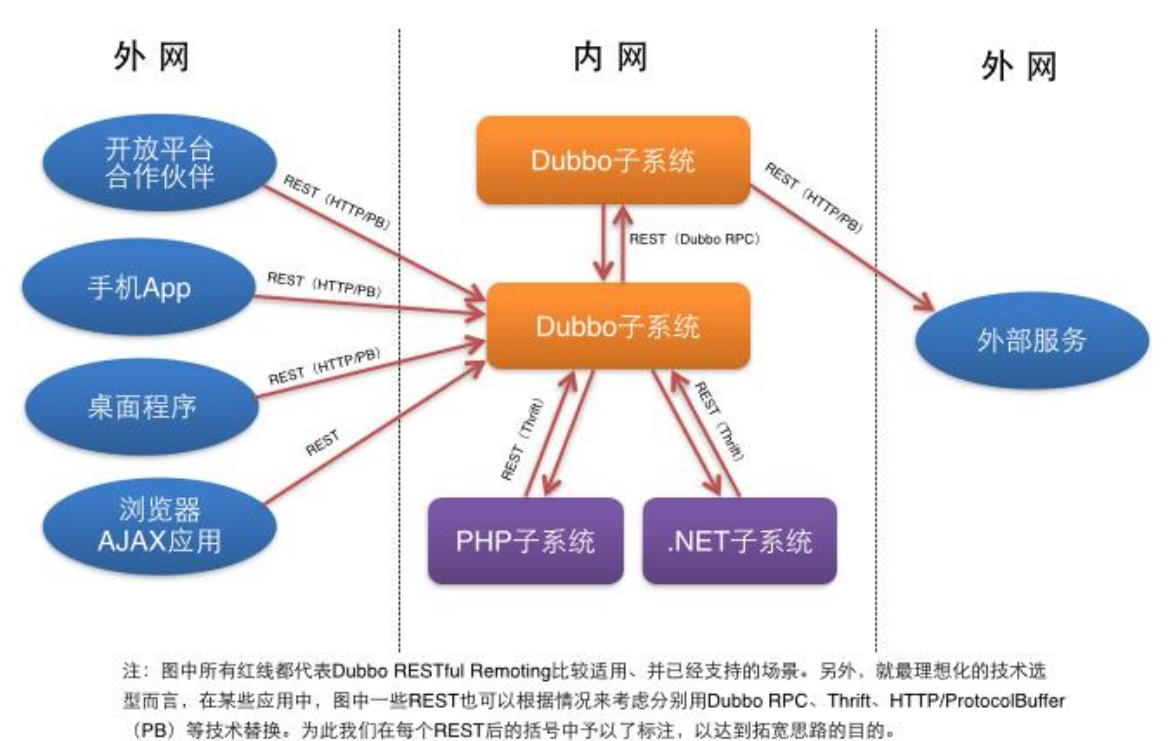

Dubbo RESTful Remoting应用蓝图

DubboX 开源是一套在阿里巴巴 Dubbo 开源框架基础上扩展的框架。目前支持 Spring4, PHP 等。实现微服务架构的高效架构。目前使用的企业有京东、当当这类电商还有一些不知名电商、电信等企业。

Centos 6.5 环境

1.安装 git

#yum install -y git

2. 安装 maven / Ant

#wget <u>http://repos.fedorapeople.org/repos/dchen/apache-maven/epel-apache-maven.repo</u> -O /etc/yum.repos.d/epel-apache-maven.repo

#yum -y install apache-maven

#yum -y install ant

3.编译源码

#git clone https://github.com/dangdangdotcom/dubbox.git

#cd dubbox/

#mvn clean install -Dmaven.test.skip=true

4.安装私服 nexus

#Wget https://sonatype-download.global.ssl.fastly.net/nexus/oss/nexus-2.13.0-01-bundle.zip

#Unzip nexus-2.13.0-01-bundle.zip -d /home/app/

5.修改配置启动用户

Sudo vi /home/app/nexus-2.13.0-01-bundle/bin/nexus

RUN\_AS\_USER=tyhy #建议不用 root

6.启动 nexus

/home/app/nexus-2.13.0-01-bundle/bin/nexus start

7.修改默认端口

netstat -ntlp

cat nexus.properties

8.开防火墙端口 8081

#iptables -I INPUT -p tcp -m state --state NEW -m tcp --dport 8081 -j ACCEPT

#service iptables save

#service iptables restart

## 9.私服管理

## 登录: <u>http://ip:8081/nexus/</u>

admin/admin123

| $\cdot \rightarrow \mathbf{C} \ \Box 1/2$ | .16.11 | 1.151:9000/nexus/#\                                                       | iew-repo    | sitor | ies;relea | ises~conf  | iguration               | /////////////////////////////////////// | T 🕰                            | 153 =    |
|-------------------------------------------|--------|---------------------------------------------------------------------------|-------------|-------|-----------|------------|-------------------------|-----------------------------------------|--------------------------------|----------|
| Nexus F                                   | Rep    | ository Mana                                                              | ager (      | DSS   | 5         |            |                         |                                         | Nexus Repository Manager OSS 2 | .13.0-01 |
| onatype™                                  | «      | Welcome                                                                   | Repositorie | s     | ×         |            |                         |                                         |                                |          |
|                                           |        | 🕏 Refresh 🔘 Add+ 🥥                                                        | Delete 📷 T  | rash+ | User      | Managed Re | positories <del>-</del> |                                         | Q                              |          |
| rtifact Search                            |        | Repository 🔺                                                              | Туре        | Healt | h Check   | Format     | Policy                  | Repository Status                       | Repository Path                |          |
|                                           | P      | Public Repositories                                                       | group       |       | IALYZE    | maven2     |                         |                                         | http://172.16.111.151:9000/    | 4        |
| Advanced Search                           |        | 3rd party                                                                 | hosted      |       | IALYZE    | maven2     | Release                 | In Service                              | http://172.16.111.151:9000/    | - 1      |
| /iews/Repositories                        |        | Apache Snapshots                                                          | proxy       |       | IALYZE    | maven2     | Snapshot                | In Service                              | http://172.16.111.151:9000/    | - 1      |
| Repositories<br>Repository Targets        |        | Central M1 shadow                                                         | virtual     |       | ALYZE     | maven1     | Release                 | In Service                              | http://172.16.111.151:9000/    | - 1      |
|                                           |        | ibiblio.org                                                               | proxy       | ٥     | 😤 0       | maven2     | Release                 | In Service                              | http://172.16.111.151:9000/    |          |
| Routing<br>Evision Foods                  |        | jboss                                                                     | proxy       | 0 🤎   | 會 0       | maven2     | Release                 | In Service                              | http://172.16.111.151:9000/    | - 1      |
| System Feeds                              |        | Releases                                                                  | hosted      |       |           | maven2     | Release                 | In Service                              | http://172.16.111.151:9000/    |          |
| Security                                  |        | repo1                                                                     | proxy       | 0 🖤   | 😤 0       | maven2     | Release                 | In Service                              | http://172.16.111.151:9000/    | •        |
| DAP Configuration                         |        | Releases                                                                  |             |       |           |            |                         |                                         |                                |          |
| Privileges<br>Roles                       |        | Browse Index Browse Storage Copfiguration Routing Summary Artifact Upload |             |       |           |            |                         |                                         |                                |          |
| Jsers                                     |        |                                                                           |             |       |           |            |                         |                                         |                                |          |
| dministration                             |        | <ul> <li>Access Settings</li> </ul>                                       |             |       |           |            |                         |                                         |                                |          |
| teln                                      |        | Deployment Policy                                                         | *           | Allow | Redeploy  | ¥ 0        |                         |                                         |                                |          |
| пер                                       |        | Allow File Browsing 🔷 🖈 True 💌 🕐                                          |             |       |           |            |                         |                                         |                                |          |
|                                           |        | Include in Search                                                         |             |       |           |            |                         |                                         |                                |          |
|                                           |        | Publish URL                                                               | *           | True  | ¥ 0       |            |                         |                                         |                                |          |
|                                           |        |                                                                           |             |       |           |            |                         |                                         |                                |          |
|                                           |        | Expiration Settings                                                       |             |       |           |            |                         |                                         |                                |          |

## 关键位置调整

10.~/.m2/settings.xml 增加私服管理用户与密码

添加 setting.xml 文件

win 系统文件在 C:\Users\xx\.m2\

Linux 在~/.m2/settings.xml 具体可以用 find 查找

#find / -name .m2

<servers> <server> <id>releases</id> <username>admin</username> <password>admin123</password> </server> <server> <id>snapshots</id> <username>admin</username> <password>admin123</password> </server> <server> <id>thirdparty</id> <username>admin</username> <password>admin123</password> </server> </servers>

11.项目 pom.xml 文件

<distributionManagement> <repository> <id>releases</id> <name>Nexus Release Repository</name> <url>http://172.16.111.151:9000/nexus/content/repositories/releases/</url> </repository> </distributionManagement>

关键点 id 必须对应

12.DubboX 推上私服

#mvn clean install -Dmaven.test.skip

#mvn deploy -Dmaven.test.skip=true

或

#mvn deploy

13.开 eclipse 引入 DubboX 的 dubbo-admin

在 git 界面引入 https://github.com/dangdangdotcom/dubbox.git 地址

File - Import... - Projects from Git - Existing local repository - dubbox - dubbo-admin 项目

| 💭 Import Projects from Git                                                                                                    |
|----------------------------------------------------------------------------------------------------|
| Select a wizard to use for importing projects Depending on the wizard, you may select a directory to determine the                                                                                                    |
| Wizard's scope<br>Wizard for project import<br>Import existing Eclipse projects<br>Import using the New Project wizard<br>Import as general project                                                                                                    |
| <ul> <li>Working Tree - C:\Users\lizhifeng\git\dubbox</li> <li>git</li> <li>settings</li> <li>dubbo</li> <li>dubbo-admin</li> <li>settings</li> <li>settings</li> <li>for a content of the set of the set of the s</li></ul> |
| <ul> <li>▷ Larget</li> <li>N. classpath</li> <li>N. project</li> <li>M pom.xml</li> </ul>                                                                                                    |
| ? < Back Next > Finish Cancel                                                                                                    |

14.转换成为 maven 项目 点选项目 dubbo-admin 鼠标右键 Configure - Convert to Maven Project

| workspace - Java I                                                                                                    | EE - 8         | Eclipse                                                                                                    |                                                   | <u></u>                                                                                     |                                                                  |
|----------------------------------------------------------------------------------------------------|----------------|----------------------------------------------------------------------------------------------------|---------------------------------------------------|---------------------------------------------------------------------------------------------|------------------------------------------------------------------|
| File Edit Navigate                                                                                                    | e Se           | earch Project Run Window H                                                                                                  | telp                                              |                                                                                             |                                                                  |
|                                                                                                    | 2              | ●日日料えの水長                                                                                                    | · · · · · ·                                       | 13 • 6 • 😕 😕 🔗                                                                              | • @ 4                                                            |
| a • a • ⇔ ¢                                                                                                    | •              | ÷ •                                                                                                    | Quid                                              | ck Access 🕴 😰 🗟                                                                             | r 🕸 🕹 🕹                                                          |
| <ul> <li>Project Explorer</li> <li>0.01</li> <li>dmp (in dmp)</li> <li>dubbo-admi</li> <li>grows</li> <li>grows</li> <li>grows</li> <li>Servers</li> <li>spring-boot</li> </ul> | 1.4.7<br>. Ldu | New<br>Go Into<br>Show in Local Terminal<br>Copy<br>Paste<br>Delete<br>Remove from Context<br>Move                          | Ctrl+C<br>Ctrl+V<br>Delete<br>Ctrl+Alt+Shift+Down |                                                                                             | X <sup>№</sup> 1 <sup>□</sup><br>An outline is not<br>available. |
|                                                                                                    | 2              | Rename     F2       Import     Export       Refresh     F5       Close Project     Close Unrelated Projects                 |                                                   | 🖹 P 🖨 C 🦐 P 🖋 S<br>田 🍕 田 🤏                                                                  | »; □ □<br>2 2 2 2                                                |
| 4                                                                                                    | 12             | Validate<br>Show in Remote Systems view<br>Search<br>Run As<br>Debug As<br>Profile As<br>Restore from Local History<br>Team | Ctrl+H                                            | e                                                                                           | se                                                               |
| 🗁 dubbo-admin                                                                                                    |                | Replace With                                                                                                    |                                                   | pdating Maven Dependen                                                                      | cies 👝 🐑                                                         |
|                                                                                                    | R              | Configure<br>Source<br>PHP Tools<br>Properties                                                                              | ہ<br>ک<br>اللہ + Enter                            | Convert to Faceted F<br>Configure and Detec<br>Convert to JavaScrip<br>Convert to PHP Proje | form<br>t Nested Projects<br>t Project<br>ect                    |
|                                                                                                    | -              |                                                                                                    | ● 今日直播 □ 誇麻                                       | Convert to Plug-in Pr                                                                       | ojects<br>oject                                                  |

15.安装 zookeeper 运行

#wget http://apache.fayea.com/zookeeper/zookeeper-3.3.6/zookeeper-3.3.6.tar.gz

#cp zookeeper-3.3.6/conf/zoo\_sample.cfg zoo.cfg

16.项目 dubbo-demo-provider 引入 eclipse

| 💽 Import Projects from Git 📃 🖃                                                         |        |
|----------------------------------------------------------------------------------------|--------|
| Select a wizard to use for importing projects                                          | GIT    |
| Depending on the wizard, you may select a directory to determine the<br>wizard's scope |        |
| Wizard for project import                                                              |        |
| Import existing Eclipse projects                                                       |        |
| Import using the New Project wizard                                                    |        |
| Import as general project                                                              |        |
| dubbo-cluster                                                                          | *      |
| Aubbo-common                                                                           |        |
| Aubbo-container                                                                        | =      |
| ✓ dubbo container                                                                      | _      |
| b b dubbo-demo-api                                                                     |        |
| b b dubbo-demo-consumer                                                                |        |
| a 🗁 dubbo-demo-provider                                                                |        |
| Src                                                                                    |        |
| pom.xml                                                                                |        |
| pom.xml                                                                                | ~      |
|                                                                                        |        |
|                                                                                        |        |
|                                                                                        |        |
| ? < Back Next > Finish                                                                 | Cancel |
|                                                                                        |        |

编译运行